#### Config

#### **Best Practices**

 Issue
 01

 Date
 2025-01-22

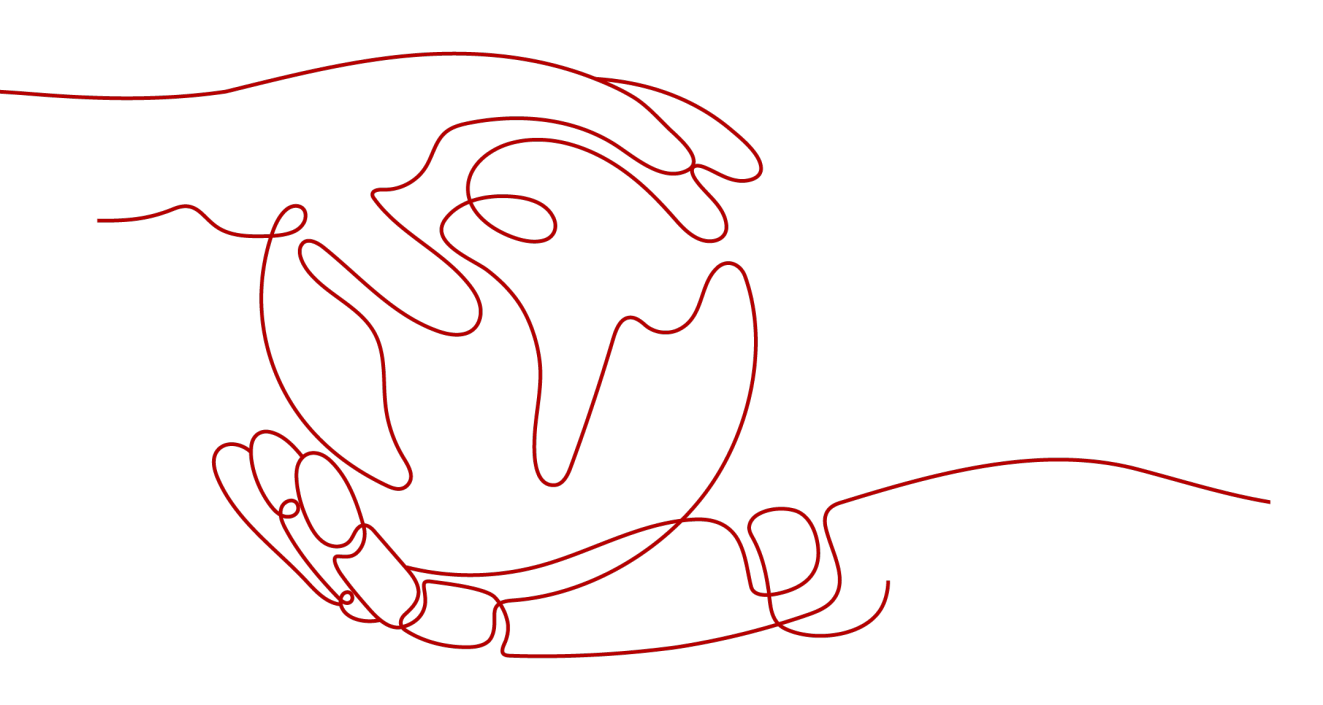

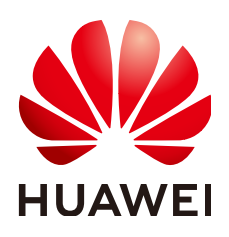

#### Copyright © Huawei Cloud Computing Technologies Co., Ltd. 2025. All rights reserved.

No part of this document may be reproduced or transmitted in any form or by any means without prior written consent of Huawei Cloud Computing Technologies Co., Ltd.

#### **Trademarks and Permissions**

NUAWEI and other Huawei trademarks are the property of Huawei Technologies Co., Ltd. All other trademarks and trade names mentioned in this document are the property of their respective holders.

#### Notice

The purchased products, services and features are stipulated by the contract made between Huawei Cloud and the customer. All or part of the products, services and features described in this document may not be within the purchase scope or the usage scope. Unless otherwise specified in the contract, all statements, information, and recommendations in this document are provided "AS IS" without warranties, guarantees or representations of any kind, either express or implied.

The information in this document is subject to change without notice. Every effort has been made in the preparation of this document to ensure accuracy of the contents, but all statements, information, and recommendations in this document do not constitute a warranty of any kind, express or implied.

#### Huawei Cloud Computing Technologies Co., Ltd.

Address: Huawei Cloud Data Center Jiaoxinggong Road Qianzhong Avenue Gui'an New District Gui Zhou 550029 People's Republic of China

Website: https://www.huaweicloud.com/intl/en-us/

#### **Contents**

| 1 Creating Rules                                                 | 1  |
|------------------------------------------------------------------|----|
| 2 Querying Resource Details, Relationships, and Change Records   | 4  |
| 3 Creating Alarm Rules for Noncompliant Resources with Cloud Eye | 7  |
| 4 Using Advanced Queries                                         | 10 |
| 5 Querying Resources That Do Not Have Specific Tags              | 12 |
| 6 Ensuring Resource Compliance by Tag, Region, and Organization  | 14 |
| 7 Automating Resource Management                                 | 18 |

## Creating Rules

#### Overview

This example shows how to use the Java SDK to create and query Config rules.

When you create a **rule**, you need to specify a resource scope that the rule applies to.

#### Prerequisites

- 1. You have obtained the Huawei Cloud SDK and installed the Java SDK.
- 2. You have a Huawei Cloud account and an access key ID (AK) and a secret access key. You can view or create an AK/SK pair in **My Credentials** > **Access Keys** on the Huawei Cloud console. For details, see **Access Keys**.
- 3. Config SDK supports Java JDK 1.8 or later.

#### Installing the SDK

You can obtain and install the SDK using Maven. To use Maven, add dependencies to the **pom.xml** file. For details about SDK versions, see **SDK Center**.

<dependency> <groupId>com.huaweicloud.sdk</groupId> <artifactId>huaweicloud-sdk-config</artifactId> <version>{sdk-version}</version> </dependency>

#### **Example Code**

public class CreatePolicyAssignmentDemo {
 public static void main(String[] args) {
 // There will be security risks if the AK and SK used for authentication is written into code. Encrypt the
 AK/SK and store them into the configuration file or environment variables.
 // In this example, the AK and SK are stored in environment variables. Before running this example,
 set environment variables HUAWEICLOUD\_SDK\_AK and HUAWEICLOUD\_SDK\_SK.
 String ak = System.getenv("HUAWEICLOUD\_SDK\_AK");
 String regionId = "<region id>";
 HttpConfig config = HttpConfig.getDefaultHttpConfig();
 config.withIgnoreSSLVerification(true);
 ICredential auth = new GlobalCredentials().withAk(ak).withSk(sk);
 ConfigClient client = ConfigClient.newBuilder().withHttpConfig(config).withCredential(auth)
 .withRegion(ConfigRegion.valueOf(regionId)).build();
 }
}

```
CreatePolicyAssignmentsRequest createRequest = new CreatePolicyAssignmentsRequest()
                       .withBody(new
\label{eq:policyAssignment} PolicyAssignmentType (PolicyAssignmentRequestBody.PolicyAssignmentType) and the policyAssignment PolicyAssignmentType (PolicyAssignmentRequestBody.PolicyAssignmentType) and the policyAssignmentType (PolicyAssignmentRequestBody.PolicyAssignmentType) and the policyAssignmentType (PolicyAssignmentRequestBody.PolicyAssignmentType) and the policyAssignmentType (PolicyAssignmentRequestBody.PolicyAssignmentType) and the policyAssignmentType (PolicyAssignmentRequestBody.PolicyAssignmentType) and the policyAssignmentType (PolicyAssignmentRequestBody.PolicyAssignmentBody.PolicyAssignmentType) and the policyAssignmentType (PolicyAssignmentRequestBody.PolicyAssignmentBody.PolicyAssignmentBody.Pol
TypeEnum.BUILTIN)
                               .withName("<Your policy_assignment_name>").withDescription("<Your
policy_assignment_description>")
                                .withPolicyFilter(new PolicyFilterDefinition()).withPolicyDefinitionId("<Your
policy_definition_id>"));
               try {
                        CreatePolicyAssignmentsResponse createResponse = client.createPolicyAssignments(createRequest);
                      System.out.println(createResponse.toString());
                      ShowPolicyAssignmentRequest showPolicyAssignmentRequest = new
ShowPolicyAssignmentRequest()
                               .withPolicyAssignmentId(createResponse.getId());
                       ShowPolicyAssignmentResponse showResponse =
client.showPolicyAssignment(showPolicyAssignmentRequest);
                        System.out.println(showResponse.toString());
               } catch (ConnectionException | RequestTimeoutException | ServiceResponseException ex) {
                      System.out.println(ex);
               }
       }
}
```

#### Response

class CreatePolicyAssignmentsResponse {
 policyAssignmentType: "policyAssignmentType"
 id: "id"
 name: "name"
 description: "description"
 policyFilter: class PolicyFilterDefinition {}
 period: "period"
 state: "state"
 created: "created"
 updated: "updated"
 policyDefinitionId: "policyDefinitionId"
 customPolicy: "customPolicy"
 parameters: {}
 createdBy: "createdBy"
}

```
class ShowPolicyAssignmentResponse {
    policyAssignmentType: "policyAssignmentType"
    id: "id"
    name: "name"
    description: "description"
    policyFilter: class PolicyFilterDefinition {}
    period: "period"
    state: "state"
    created: "created"
    updated: "updated"
    policyDefinitionId: "policyDefinitionId"
    customPolicy: "customPolicy"
    parameters: {}
    createdBy: "createdBy"
```

#### Reference

For more details, see **Resource Compliance Overview**.

#### **Change History**

| Release On | Issue | Description                         |
|------------|-------|-------------------------------------|
| 2024-12-25 | 1.0   | This is the first official release. |

## **2** Querying Resource Details, Relationships, and Change Records

#### **Overview**

This example shows how to use the Java SDK to query resource details, relationships, and change records.

- 1. **Resource List** only displays some resource attributes. The following example shows how to **query more details about a resource**.
- 2. Associated Resources displays relationships between your Huawei Cloud resources.
- 3. **Resource Timeline** records **resource changes**. A record will be added to the resource timeline when a service reports a resource attribute or relationship change to Config. Config retains resource change records for seven years by default.

#### Prerequisites

- 1. You have obtained the Huawei Cloud SDK and installed the Java SDK.
- 2. You have a Huawei Cloud account and an access key ID (AK) and a secret access key. You can view or create an AK/SK pair in **My Credentials** > **Access Keys** on the Huawei Cloud console. For details, see **Access Keys**.
- 3. Config SDK supports Java JDK 1.8 or later.

#### Installing the SDK

You can obtain and install the SDK using Maven. To use Maven, add dependencies to the **pom.xml** file. For details about SDK versions, see **SDK Center**.

```
<dependency>
<groupId>com.huaweicloud.sdk</groupId>
<artifactId>huaweicloud-sdk-config</artifactId>
<version>{sdk-version}</version>
</dependency>
```

#### Example Code

public class ShowResourceRelationDemo {
 public static void main(String[] args) {

| <pre>// There will be security risks if the AK and SK used for authentication is written into code. Encrypt the AK/SK and store them into the configuration file or environment variables.     // In this example, the AK and SK are stored in environment variables. Before running this example, set environment variables HUAWEICLOUD_SDK_AK and HUAWEICLOUD_SDK_SK.     String ak = System.getenv("HUAWEICLOUD_SDK_AK");     String sk = System.getenv("HUAWEICLOUD_SDK_SK");     String regionId = "<region id="">"."</region></pre>                                                                                                    |
|----------------------------------------------------------------------------------------------------|
| HttpConfig config = HttpConfig.getDefaultHttpConfig();<br>config.withIgnoreSSLVerification(true);                                                                                                    |
| ICredential auth = new GlobalCredentials().withAk(ak).withSk(sk);<br>ConfigClient client = ConfigClient.newBuilder().withHttpConfig(config).withCredential(auth)<br>.withRegion(ConfigRegion.valueOf(regionId)).build();                                                                                                    |
| <pre>try {     String resourceld = "<resource id="">";     // Querying resource details     ShowResourceDetailRequest resourceDetailRequest = new ShowResourceDetailRequest()     .withResourceld(resourceld);     System.out.println(client.showResourceDetail(resourceDetailRequest));     // Querying resource relationships     ShowResourceRelationsRequest resourceRelationsRequest = new ShowResourceRelationsRequest()     .withResourceld(resourceld)     .withDirection(ShowResourceRelationsRequest.DirectionEnum.IN);     System.out.println(client.showResourceRelations(resourceRelationsRequest).toString());     // Querying resource change records     ShowResourceHistoryRequest = new ShowResourceHistoryRequest()     .withResourceId(resourceId);     System.out.println(client.showResourceHistoryRequest = new ShowResourceHistoryRequest()     .withResourceId(resourceId);     System.out.println(client.showResourceHistoryRequest = new ShowResourceHistoryRequest()     .withResourceId(resourceId);     System.out.println(client.showResourceHistoryRequest = new ShowResourceHistoryRequest()     .withResourceId(resourceId);     System.out.println(client.showResourceHistoryRequest = new ShowResourceHistoryRequest()     .withResourceId(resourceId);     System.out.println(client.showResourceHistoryRequest = new ShowResourceHistoryRequest()     .withResourceId(resourceId);     System.out.println(client.showResourceHistoryRequest = new ShowResourceHistoryRequest()     .withResourceId(resourceId);     System.out.println(client.showResourceHistoryRequest = new ShowResourceHistoryRequest()     .withResourceId(resourceId);     System.out.println(client.showResourceHistoryRequest = new ShowResourceHistoryRequest()     .withResourceId(resourceId);     System.out.println(client.showResourceHistoryRequest).toString()); } catch (ConnectionException   RequestTimeoutException   ServiceResponseException ex) {         System.out.println(ex);     } } </resource></pre> |
| J                                                                                                    |

#### Response

class ShowResourceDetailResponse { id: 81fi\*\*\*\*a864 name: zh\*\*\*\*ng provider: iam type: users regionId: global projectId: projectName: epld: 0 epName: default checksum: 522u\*\*\*\*e689 created: 2023-09-18T12:56:30.000Z updated: 2023-09-18T12:56:30.000Z provisioningState: Succeeded state: Normal tags: {} properties: {pwd\_status=false, pwd\_strength=high, group\_list=[f588\*\*\*\*54c5], role\_list=[], last\_login\_time=2023-09-18T12:57:45Z, virtual\_mfa\_device=false, login\_protect={enabled=false}, credentials=[], policy\_list=[], access\_mode=default, is\_root\_user=false, enabled=true} class ShowResourceRelationsResponse { relations: [class ResourceRelation { relationType: contains fromResourceType: iam.groups toResourceType: iam.users fromResourceId: f587\*\*\*\*54c5 toResourceId: 81fa\*\*\*\*a864 }] pageInfo: class PageInfo { currentCount: 1 nextMarker: null

```
}
}
class ShowResourceHistoryResponse {
  items: [class HistoryItem {
     domainId: 39f4****ea39
     resourceld: 81fa****a864
     resourceType: iam.users
     captureTime: 2023-09-21T15:39:27.632Z
     status: ResourceChanged.CREATE
     relations: [class ResourceRelation {
        relationType: isContainedIn
       fromResourceType: iam.users
       toResourceType: iam.groups
       fromResourceId: 81fa****a864
       toResourceId: b04e****8dd2
     }]
     resource: class ResourceEntity {
       id: 81fa****a864
       name: zh****ng
       provider: iam
       type: users
       regionId: global
       projectId:
       projectName:
       epld: 0
       epName: default
       checksum: 00ce****f053
       created: 2023-09-18T12:56:30Z
       updated: 2023-09-18T12:56:30Z
       provisioningState: Succeeded
       state: null
       tags: {}
       properties: {pwd_status=false, pwd_strength=high, group_list=[b04e****8dd2], role_list=[],
virtual_mfa_device=false, login_protect={enabled=false}, credentials=[], policy_list=[], access_mode=default,
enabled=true}
     }
  }]
  pageInfo: class PageInfo {
     currentCount: 1
     nextMarker: null
  }
}
```

#### Reference

For more details, see Viewing Resource Changes.

#### **Change History**

| Release On | Issue | Description                         |
|------------|-------|-------------------------------------|
| 2024-12-25 | 1.0   | This is the first official release. |

# **3** Creating Alarm Rules for Noncompliant Resources with Cloud Eye

Cloud Eye enables you to receive alarms when there are noncompliant resources detected by Config. You can query alarms on the Cloud Eye console. You can also configure an SMN topic to enable notification with Cloud Eye.

#### **Applicable Scenario**

This example uses the **access-keys-rotated** rule to see if all IAM users in an account have their access keys rotated within a specified time. Some IAM users may be detected noncompliant as shown in the following picture.

|                             |                        |        |                        |               |                         |                                | Enderte Hadile Nada Dale Delete                                                              |
|-----------------------------|------------------------|--------|------------------------|---------------|-------------------------|--------------------------------|----------------------------------------------------------------------------------------------|
| Basic Information Remedia   | ation Management       | Tag    |                        |               |                         |                                | Evaluate Modey Disable Hole Dente                                                            |
| Evaluation Results          |                        |        |                        |               |                         | © Enabled                      | Non-Compliant Resources 4                                                                    |
| Q Evaluation Result. Non-   | compliant × Add filter |        |                        |               | × Q 0                   | Rule Details                   |                                                                                              |
| Resource Name/ID            | Evaluation Result      | Region | Service                | Resource Type | Last Evaluated          | Rule Name                      | access-keys-rotated                                                                          |
| ba<br>De0e4ea9cb564cfa914   | Non-compliant          |        | Identity and Access Ma | Users         | Jan 06, 2025 11:16:22 G | Description<br>Policy Type     | An IAM users is noncompliant if the access keys have not been rotated for<br>Built-in policy |
| Ju,<br>09269011e1001210118c | Non-compliant          | **     | Identity and Access Ma | Users         | Jan 06, 2025 11:16:22 G | Region                         | All                                                                                          |
| Hz<br>973027f05cb8482890f1  | Non-compliant          |        | Identity and Access Ma | Users         | Jan 06, 2025 11:16:22 G | Created                        | Jan 06, 2025 11:16:21 GMT+08:00                                                              |
| zh aa3fd56327be4d95aaa      | Non-compliant          |        | Identity and Access Ma | Users         | Jan 06, 2025 11:16:22 G | Trigger<br>Trigger Type        | Periodic execution                                                                           |
| Total Records: 4            |                        |        |                        |               | 50 V ( 1 )              |                                |                                                                                              |
|                             |                        |        |                        |               |                         | Execute Every<br>Execute Every | y<br>24 hours                                                                                |
|                             |                        |        |                        |               |                         | Configure Ru<br>Configure R    | <b>le Parameters</b><br>maxAccessKeyAge : 90                                                 |

#### Step 1: Create a Rule.

- 1. Log in to the **Config Console**.
- 2. In the navigation pane on the left, choose **Resource Compliance**.
- 3. On the **Rules** tab, click **Add Rule**.
- 4. On the **Basic Configurations** page, select **access-keys-rotated** and click **Next**.
- 5. On the **Configure Rule Parameters** page, use the default value for **Execute Every**, select **All** for **Resource Scope**, and click **Next**.
- 6. Confirm the configurations and click **Submit**.

On the **Rules** tab, you can view the evaluation result of the created rule.

#### Step 2: Configure an SMN Topic

- 1. Log in to the **SMN console**.
- 2. In the navigation pane on the left, choose **Topic Management** > **Topics**.
  - a. In the upper right corner, click **Create Topic**.
  - b. Configure the **Topic Name** and **Display Name**, and click **OK**.
- 3. Add a subscription to the topic.
  - a. On the **Topics** page, click **Add Subscription** in the **Operation** column for the created topic.
  - b. Select **SMS** for the **Protocol**.
  - c. Enter one or multiple mobile numbers.
  - d. Click **OK**.
- 4. In the navigation pane on the left, select **Topic Management** > **Subscriptions** and click **Request Confirmation**.
- 5. Confirm subscription with the added mobile number.

| Topics (9)                              |          |                                 |                      | (a) Feedback Cre                      | ate Topic |
|-----------------------------------------|----------|---------------------------------|----------------------|---------------------------------------|-----------|
| Export V                                |          |                                 |                      |                                       |           |
| O Select a property or enter a keyword. |          |                                 |                      |                                       | ) (0)     |
| □ Name/ID 👙                             | URN 0    | Created \ominus                 | Display Name \ominus | Operation                             |           |
| ces-config<br>bd3a314                   | um:smn.c | Jan 06, 2025 11:21:10 GMT+08:00 |                      | Publish Message Add Subscription More | ×         |
| Total Records: 1                        |          |                                 |                      | 10 ~ <                                | 1 >       |

#### **Step 3: Set Alarm Notifications**

- 1. Log in to the **Cloud Eye console** and set the region to **AP-Singapore**.
- In the navigation pane on the left, select Alarm Management > Alarm Rules.
- 3. On the Alarm Rules page, click Create Alarm Rule.
  - a. Configure the **Name**.
  - b. Select **Event** for **Alarm Type**.
  - c. Select System event for Event Type.
  - d. Select **Config** for **Event Source**.
  - e. Select **Configure manually** for **Method**.
  - f. Enable **Alarm Notification** and select the SMN topic created in step 2 for **Notification Object**. Remain default settings for other parameters.
  - g. Select Generated alarm for Trigger Condition.
  - h. Click Create.
- 4. Check SMN messages or alarms on the Cloud Eye console to see if there are noncompliance resources detected by Config rules you created.

| Alarm Records                 | s (9)                     |                          |              |       |       |        |                           |                         |                       |                             |                          | ⊜ Feedback [      | Metrics |
|-------------------------------|---------------------------|--------------------------|--------------|-------|-------|--------|---------------------------|-------------------------|-----------------------|-----------------------------|--------------------------|-------------------|---------|
| Export                        |                           |                          |              |       |       |        | Last Updated              | V Dec 30                | , 2024 11:23:45       | - Jan 06, 2025 11:23:45     | E R                      | source Exact Mate | :h 🕐    |
| Q. Search by                  | y alarm rule name b       | y default.               |              |       |       |        |                           |                         |                       |                             |                          | Q                 | ۲       |
| Status ③                      | Alarm                     | Alarm Generated          | Last Updated | Alarm | Alarm | Reso   | Abnormal Resource         | Alarm Poli              | су                    | Alarm Rule Na               | Notificati               | Operation         |         |
| Triggered                     | e Major                   | Dec 24, 2024 19:12:05 GM | Jan 06, 2025 |       | Event | Config | bi<br>0e0e4ea9cb564cfa91  | Config-Con<br>Immediate | figuration<br>trigger | alarm-om7a<br>al17350386756 | Notificati<br>ces-config | View Details M    | lask Al |
| • Triggered                   | Major                     | Dec 24, 2024 19:12:05 GM | Jan 06, 2025 |       | Event | Config | Ju_<br>0926901fe100f2101f | Config-Con<br>Immediate | figuration<br>trigger | alarm-om7a<br>al17350386756 | Notificati<br>ces-config | View Details M    | lask Al |
| <ul> <li>Triggered</li> </ul> | <ul> <li>Major</li> </ul> | Dec 24, 2024 19:12:05 GM | Jan 06, 2025 | -     | Event | Config | zh<br>aa3fd56327be4d96a   | Config-Con<br>Immediate | figuration<br>trigger | alarm-om7a<br>al17350386756 | Notificati<br>ces-config | View Details M    | lask Al |
| <ul> <li>Triggered</li> </ul> | Major                     | Dec 24, 2024 19:12:05 GM | Jan 06, 2025 | -     | Event | Config | Ha<br>973027f05cb8482890  | Config-Con<br>Immediate | figuration<br>trigger | alarm-om7a<br>al17350386756 | Notificati<br>ces-config | View Details M    | ask Al  |

#### **Related Links**

- Viewing Events
- Creating an Alarm Rule to Monitor an Event

## **4** Using Advanced Queries

In this section, you will learn how to use advanced queries to query resources and download resource data.

#### Applicable Scenario

You can use ResourceQL to query resources with the advanced query function provided by Config. Advanced queries make it convenient to export resource data as needed.

| Default Queries Custom Queries             |                                                                 |           |
|--------------------------------------------|-----------------------------------------------------------------|-----------|
| Q Select a property or enter a keyword.    |                                                                 |           |
| Name 🕀                                     | Description $\Leftrightarrow$                                   | Operation |
| ECS Instance with EVS                      | List ECSs and the EVS disks attached to each ECS.               | Query     |
| ECS Instance with EIP                      | List ECSs and the public IPs bound to each ECS.                 | Query     |
| Resources Time                             | List when resources have been created and updated.              | Query     |
| Count ECS by region_id                     | List the number of ECSs in each themes.                         | Query     |
| Count resources more then 100 by region_id | List resources with a quantity greater than 100 in each themes. | Query     |
| List OBS Bucket                            | List OBS buckets.                                               | Query     |
| Fuzzy Search resource                      | List OBS buckets queried by fuzzy search.                       | Query     |
| List resources by tags                     | List resources with specified tags.                             | Query     |
| List resources by ep_id                    | List resources by enterprise project.                           | Query     |

#### Procedure

- 1. Log in to the **Config Console**.
- 2. In the navigation pane on the left, select Advanced Queries.
- 3. Click **Custom Queries** and click **Create Query** in the upper right corner.
- 4. Enter the following query and click Run to query idle EVS disks. SELECT \* FROM tracked\_resources WHERE provider = 'evs' AND type = 'volumes' AND properties.status != 'in-use'
- 5. On the **Results** area, click **Export** to export query results to a CSV or a JSON file.

| 1 SELECT                                   | *                                      |                |                                           |              |            |     |         |         |
|--------------------------------------------|----------------------------------------|----------------|-------------------------------------------|--------------|------------|-----|---------|---------|
| 2 FROM th                                  | racked_resources                       |                |                                           |              |            |     |         |         |
| 3 WHERE 1                                  | provider = ' <mark>evs</mark> '        |                |                                           |              |            |     |         |         |
| 4 AND                                      | ) type = 'volume                       | s'             |                                           |              |            |     |         |         |
| 5 AND                                      | ) properties.sta                       | tus != 'in-use | r -                                       |              |            |     |         |         |
|                                            |                                        |                |                                           |              |            |     |         |         |
|                                            |                                        |                |                                           |              |            |     |         |         |
|                                            |                                        |                |                                           |              |            |     |         |         |
|                                            |                                        |                |                                           |              |            |     |         |         |
|                                            |                                        |                |                                           |              |            |     |         |         |
|                                            |                                        |                |                                           |              |            |     |         |         |
|                                            |                                        |                |                                           |              |            |     |         |         |
|                                            |                                        |                |                                           |              |            |     |         |         |
|                                            |                                        |                |                                           |              |            |     |         |         |
|                                            |                                        |                |                                           |              |            |     |         |         |
|                                            |                                        |                |                                           |              |            |     |         |         |
| Run                                        | Save Query                             | Execution Re   | cords Clear                               |              |            |     |         |         |
| Run                                        | Save Query                             | Execution Re   | cords Clear                               |              |            |     |         |         |
| Run                                        | Save Query                             | Execution Re   | cords Clear                               |              |            |     |         |         |
| Run (<br>esults                            | Save Query                             | Execution Re   | cords Clear                               | and expected |            |     |         |         |
| Run (<br>esults<br>Export A                | Save Query Only he first 4,(           | Execution Re   | cords Clear                               | 1d exported. |            |     |         |         |
| Run (<br>esults<br>Export A                | Save Query Only he first 4,0           | Execution Re   | cords Clear                               | id exported. |            |     |         |         |
| Run (<br>esults<br>Export ^<br>CSV         | Save Query Only the first 4,0 provider | Execution Re   | cords Clear<br>an be displayed ar         | id exported. | project_id | tag | updated | created |
| Run (<br>esults<br>Export ^<br>CSV<br>JSON | Save Query Only he first 4,0 provider  | Execution Re   | cords Clear<br>an be displayed ar<br>type | ep_id        | project_id | tag | updated | created |

#### **Related Links**

- ResourceQL Syntax Overview
- Querying Schemas

### **5** Querying Resources That Do Not Have Specific Tags

This section describes how to query resources that are not attached with certain tags.

#### Applicable Scenario

After a company moves to the cloud, as cloud resources keep growing, they usually need to manage hundreds of thousands or millions of resources within one account. You can use Tag Management Service (TMS) to classify and group resources by department, region, or project.

Config helps you identify resources that are not correctly tagged.

| ◯ Tag: tag × Ådd filter         |     |                                | ×                                                                       |
|---------------------------------|-----|--------------------------------|-------------------------------------------------------------------------|
| Policy Name                     | Tag | Resource Type                  | Description                                                             |
| required-all-tags               | tag | Advanced Anti-DDoS (AAD)-Insta | A resource is noncompliant if it does not have all specified tagKeys.   |
| required-tag-check              | tag | Advanced Anti-DDoS (AAD)-Insta | A resource is noncompliant if it does not have a specified tag.         |
| required-tag-exist              | tag | Advanced Anti-DDoS (AAD)-Insta | A resource is noncompliant if it does not have any specified tags.      |
| oresource-tag-key-prefix-suffix | tag | Advanced Anti-DDoS (AAD)-Insta | A resource is noncompliant if any tag does not match prefix and suffix. |
| resource-tag-not-empty          | tag | Advanced Anti-DDoS (AAD)-Insta | A resource is noncompliant if it is not tagged.                         |

#### Procedure

- 1. Log in to the **Config Console**.
- 2. In the navigation pane on the left, choose **Resource Compliance**.
- 3. On the **Rules** tab, click **Add Rule**.
- 4. On the **Basic Configurations** page, select **required-tag-check** in the **Built-in Policy** area, and click **Next**.
- 5. On the **Configure Rule Parameters** page, select **Virtual Private Cloud (VPC)** for **Service**, **Security Groups** for **Resource type**, and **All** for **Region**.
- 6. Set **specifiedTagKey** to **department** and **specifiedTagValue** to **["team1"**, **"team2"**, **"team3"**].

7. Confirm the configurations and click **Submit**.

On the **Rules** tab, you can view the evaluation result of the rule.

| required-tag-check         Evaluation         Modify         Disable Rule           six information         Remediation Management         Tag |                         |                       |                          |                 |                       |                             |                                                                 |
|----------------------------------------------------------------------------------------------------|-------------------------|-----------------------|--------------------------|-----------------|-----------------------|-----------------------------|-----------------------------------------------------------------|
| Evaluation Results                                                                                                    |                         |                       |                          |                 |                       | S Enabled                   | Non-Compliant Resources 27                                      |
| Q Evaluation Result: Non                                                                                                    | -compliant × Add filter |                       |                          |                 | × Q 🛛                 | Rule Details                |                                                                 |
| Resource Name/ID                                                                                                    | Evaluation Result       | Region                | Service                  | Resource Type   | Last Evaluated        | Rule Name                   | required-tag-check                                              |
| default                                                                                                    | Non-compliant           | CN-Hong Kong          | Virtual Private Cloud (V | Security Groups | Jan 06, 2025 14:06:18 | Description                 | A resource is noncompliant if it does not have a specified tag. |
| 0e5f66a0-d651-4bf1-88                                                                                                    |                         |                       |                          |                 |                       | Policy Type                 | Built-in policy                                                 |
| default<br>14bb/0ff-1b8e-401d-a3                                                                                                    | Non-compliant           | CN South-Guangzhou    | Virtual Private Cloud (V | Security Groups | Jan 06, 2025 14:06:18 | Region                      | All                                                             |
| default<br>1aa14fc2-30f2-462f-b7f                                                                                                    | Non-compliant           | CN North-Beijing1     | Virtual Private Cloud (V | Security Groups | Jan 06, 2025 14:06:18 | Created                     | Jan 06, 2025 14:06:18 GMT+06:00                                 |
| default<br>1b19b681-0c92-465b-9                                                                                                    | Non-compliant           | CN East2              | Virtual Private Cloud (V | Security Groups | Jan 06, 2025 14:06:18 | Trigger<br>Trigger Type     | Configuration change                                            |
| default<br>2eb77327-c4ce-4285-b                                                                                                    | Non-compliant           | CN Southwest-Guiyang1 | Virtual Private Cloud (V | Security Groups | Jan 06, 2025 14:06:18 |                             |                                                                 |
| sg-3700<br>44576476-21bb-4206-8                                                                                                    | Non-compliant           | LA-Sao Paulo1         | Virtual Private Cloud (V | Security Groups | Jan 06, 2025 14:06:18 | Filter<br>Filter Type       | Specific resources                                              |
| default<br>47c19488-9ce0-42e7-8                                                                                                    | Non-compliant           | LA-Mexico City2       | Virtual Private Cloud (V | Security Groups | Jan 06, 2025 14:06:18 | Service<br>Resource Ty      | Virtual Private Cloud (VPC)<br>Security Groups                  |
| default<br>59a70e03-704f-4521-af                                                                                                    | Non-compliant           | CN East-Shanghal1     | Virtual Private Cloud (V | Security Groups | Jan 06, 2025 14:06:18 |                             | , .                                                             |
| default<br>623aa307-8116-4d23-a                                                                                                    | Non-compliant           | LA-Mexico City1       | Virtual Private Cloud (V | Security Groups | Jan 06, 2025 14:06:18 | Configure Ro<br>Configure R | Ile Parameters<br>specifiedTagKey : department                  |
| default                                                                                                    |                         |                       |                          |                 |                       |                             | specifiedTagValue : ["team1","team2","team3"]                   |

#### **Built-in policies**

| Policy                             | Description                                                                                                    |
|------------------------------------|----------------------------------------------------------------------------------------------------|
| required-all-tags                  | If a resource does not have all the specified tags attached, this resource is noncompliant.                                            |
| required-tag-exist                 | If a resource is missing any of the specified tags, this resource is noncompliant.                                                     |
| resource-tag-key-<br>prefix-suffix | If a resource does not have any tags that are<br>specified with specific key prefixes and suffixes, this<br>resource is not compliant. |
| resource-tag-not-empty             | If a resource is not tagged, this resource is noncompliant.                                                                            |
| required-tag-check                 | If a resource does not have the specified tag attached, this resource is noncompliant.                                                 |

### 6 Ensuring Resource Compliance by Tag, Region, and Organization

When implementing cloud resource compliance, enterprises usually face the following problems:

- The security requirements of the production environment are different from those of the test environment.
- Different regions have different requirements of resource compliance due to varying laws and regulations.

In addition, all accounts in an organization are required to be configured with unified security baseline requirements. Config provides a wealth of built-in policies to help enterprises manage resource compliance based on different scenarios.

#### **Evaluating Resources By Tag**

**Prerequisite**: Your resources have been tagged. For details, see **Principles for Naming Tags**.

**Scenario**: If you tag resources by environment, you can use these tags to audit resources in different environments. Assume that you have added the tag key: **Env:Prod** to all resources in the production environment and **Env:Test** to all resources in the test environment. You can define tag values as needed.

#### Procedure

- 1. Log in to the **Config Console**.
- 2. In the navigation pane on the left, choose **Resource Compliance**.
- 3. On the **Rules** tab, click **Add Rule**.
- 4. Select a built-in policy, for example, **allowed-images-by-name**, and click **Next**.
- 5. On the **Configure Rule Parameters** page, remain the default settings for **Resource Scope** and select **All** for **Region**.
- 6. Toggle on **Filter Scope**, click **Tag**, and enter **Env** for **Tag key** and **Prod** for **Tag value**.

| * Trigger Type            | Configuration change     Periodic                      | : execution                                             |                     |
|---------------------------|--------------------------------------------------------|---------------------------------------------------------|---------------------|
| ★ Filter Type             | Specific resources Resources of a specific type are ev | All resources<br>All resources under your acc           | ount are evaluated. |
| Resource Scope            | Elastic Cloud Server (ECS) V                           | ECSs ~ Region                                           | v                   |
| Filter Scope              | You can filter resources by ID o                       | r tag.                                                  |                     |
|                           |                                                        |                                                         |                     |
| Configure Rule Parameters | Parameter                                              | Description                                             | Value               |
|                           | imageNames                                             | The list of allowed imageNames, the check mode is part. |                     |

- 7. Click **Submit**. The rule is intended to evaluate the specified resource type in the production environment.
- 8. Return to the **Rules** tab to view evaluation results.

#### **Evaluating Resources By Region**

**Scenario**: If you do not want your OBS buckets in the regions outside of the Chinese mainland to be publicly accessed, you can create a rule to check if your OBS buckets are correctly configured to meet your exceptions.

#### Procedure

- 1. Log in to the **Config Console**.
- 2. In the navigation pane on the left, choose **Resource Compliance**.
- 3. On the **Rules** tab, click **Add Rule**.
- 4. On the **Basic Configurations** page, select **obs-bucket-public-read-policycheck** in the **Built-in Policy** area, and click **Next**.
- 5. On the **Configure Rule Parameters** page, remain the default settings for **Resource Scope** and select **AP-Singapore** for **Region**.

| * Trigger Type | Configuration change     Periodic execution                                                 |                                                                  |
|----------------|---------------------------------------------------------------------------------------------|------------------------------------------------------------------|
| * Filter Type  | <ul> <li>Specific resources</li> <li>Resources of a specific type are evaluated.</li> </ul> | All resources<br>All resources under your account are evaluated. |
| Resource Scope | Object Storage Service ( V Buckets                                                          | <ul> <li>✓ AP-Singapore ✓</li> </ul>                             |
| Filter Scope   | You can filter resources by ID or tag.                                                      |                                                                  |

- 6. Click **Submit**. The rule is intended to evaluate your OBS buckets in the **AP-Singapore** region.
- 7. Return to the **Rules** tab to view evaluation results.

#### **Creating an Organization Rule**

**Prerequisites**: You have created an organization and you are the organization administrator or a delegated administrator of Config. For more details, see **Overview of Organizations** and **Specifying**, **Viewing**, **or Removing a Delegated Administrator**.

**Scenario**: You can deploy an **organization rule** to some or all member accounts in your organization. Generally, the security administrator that is not in charge of service specific tasks is responsible for deploying organization rules.

#### Procedure

- 1. Log in to the **Config Console**.
- 2. In the navigation pane on the left, choose **Resource Compliance**.
- 3. On the Organization Rules tab, click Add Rule.
- 4. Select a built-in policy, for example, **iam-user-mfa-enabled**, and click **Next**.
- 5. On the **Configure Rule Parameters** page, remain the default settings for **Resource Scope** and click **Next**.
- 6. Return to the **Organization Rules** tab to view evaluation results.

| <   iam-user-mfa-enabled              |                              |                                 |                           | Modify Delete                                             |
|---------------------------------------|------------------------------|---------------------------------|---------------------------|-----------------------------------------------------------|
| Deployment Accounts Excluded Accounts | ints                         |                                 | Rule Details<br>Rule Name | iam-user-mfa-enabled                                      |
| Account ID @                          | Status 😔                     | Updated \varTheta               | Policy Type               | An IAM user is noncompliant if it does<br>Built-in Policy |
| 31d                                   | O Deployed                   | Jan 06, 2025 14:11:00 GMT+08:00 | Region                    | -                                                         |
| e7                                    | <ul> <li>Deployed</li> </ul> | Jan 06, 2025 14:11:00 GMT+08:00 | Created                   | Dec 25, 2024 17:00:50 GMT+08:00                           |
| Total Records: 2                      |                              |                                 |                           |                                                           |

#### Aggregating Resource Data from an Organization

**Prerequisites**: You have created an organization and you are the organization administrator or a delegated administrator of Config. For more details, see **Overview of Organizations** and **Specifying**, **Viewing**, **or Removing a Delegated Administrator**.

**Scenario**: The security administrator of an organization can create **aggregators** to query rules deployed to and resource compliance of member accounts in the organization.

#### Procedure

- 1. Log in to the **Config Console**.
- In the navigation pane on the left, choose Resource Aggregation > Aggregators.
- 3. On the **Aggregators** page, click **Create Aggregator**.
- 4. Select Allow data replication, enter an aggregator name, set the Source Type to Add my organization, and click OK.
- 5. On the **Rules** page, select the created aggregator to view rules aggregated from the member accounts.

| Config                                      | Rules                            |                    |            |
|---------------------------------------------|----------------------------------|--------------------|------------|
| Overview<br>Resource List                   | Select Aggregator org-aggregator | ×                  |            |
| Resource Compliance<br>Conformance Packages | Rule Name: Org-iam-user-mfa-enab | ed ×  Add filter   |            |
| Resource Recorder                           | Rule Name                        | Evaluation Result  | Account ID |
| Advanced Queries                            | Org-iam-user-mfa-enabled         | Non-compliant (4)  | 3fd2361    |
| Resource Aggregation A                      | Org-iam-user-mfa-enabled         | Non-compliant (27) | e74e043    |
| Rules                                       | Total Records: 2                 |                    |            |

6. Click a rule name to view its evaluation results.

| Org-iam-user-mfa-ena                         | bled              |        |                       |               |                       |                        |                                                                            |
|----------------------------------------------|-------------------|--------|-----------------------|---------------|-----------------------|------------------------|----------------------------------------------------------------------------|
| Evaluation Results                           |                   |        |                       |               |                       | Aggregator Detail      | is<br>org-aggregator<br>244                                                |
| C Evaluation Result: Nor<br>Resource Name/ID | Evaluation Result | Region | Service               | Resource Type | Last Evaluated        | Pula Datella           | JIU                                                                        |
| ha<br>b0<br>la                               | Non-compliant     | -      | Identity and Access M | Users         | Jan 06, 2025 14:11:00 | Rule Name<br>Region    | Org-lam-user-mfa-enabled                                                   |
| 2:<br>9<br>7!                                | Non-compliant     | -      | Identity and Access M | Users         | Jan 06, 2025 14:11:00 | Rule ID<br>Description | 6761<br>An IAM user is noncompliant if it does not have multi-factor authe |
| <b>sh</b><br>35                              | Non-compliant     | -      | Identity and Access M | Users         | Jan 06, 2025 14:11:00 | Updated                | Jan 06, 2025 14:11:00 GMT+08:00                                            |

#### FAQs

#### Why Is There No Organization Rule Page on Config Console?

The organization rule function is only available to an organization administrator or an organization member who is a delegated administrator of Config.

#### Why Is an Organization Rule Abnormal After Being Deployed?

The resource recorder has not been enabled in the member account.

To get full functionality of Config, you need to enable the resource recorder. If the resource recorder is disabled, you may have problems using rules and conformance packages.

To deploy organization rules or conformance packages to member accounts, the resource recorder must be enabled for both the organization administrator or the delegated administrator of Config and all the involved members.

## Automating Resource Management

In this section, you will learn how to automate the detection and remediation of noncompliant resources with Config rules and the remediation function. This ensures that noncompliant resources whether resulting from intended or unintended actions can be remediated within minutes, enhancing resource security.

#### **Applicable Scenario**

**Scenario**: You can configure OBS bucket policies to block HTTP access to your buckets. For details **Keeping Data in Transit Safe** 

#### Procedure

Create a rule.

- 1. Log in to the **Config Console**.
- 2. In the navigation pane on the left, choose **Resource Compliance**.
- 3. On the **Rules** tab, click **Add Rule**.
- 4. On the **Basic Configurations** page, select **obs-bucket-ssl-requests-only** in the **Built-in Policy** area, and click **Next**.
- 5. On the **Configure Rule Parameters** page, remain the default settings for **Resource Scope** and select **All** for **Region**. Click **Next** to confirm the configurations and click **Submit**
- 6. Return to the **Rules** tab to view evaluation results.

| <   obs-bucket-sal-requests-only Evaluation (Modify Obsable Relation (Modify Obsable Relation (M |                           |                   |                        |               |                       |              |                                                                              |  |
|----------------------------------------------------------------------------------------------------|---------------------------|-------------------|------------------------|---------------|-----------------------|--------------|------------------------------------------------------------------------------|--|
| Basic Information Reme                                                                                                    | diation Management        | Tag               |                        |               |                       |              |                                                                              |  |
|                                                                                                    |                           |                   |                        |               |                       |              |                                                                              |  |
| Evaluation Results                                                                                                    |                           |                   |                        |               |                       | Enabled      | Non-Compliant Resources 19                                                   |  |
| Export ~                                                                                                    |                           |                   |                        |               |                       |              |                                                                              |  |
| Q Evaluation Result: No                                                                                                    | on-compliant × Add filter |                   |                        |               | × (Q) (0)             | Rule Details |                                                                              |  |
| Resource Name/ID                                                                                                    | Evaluation Result         | Region            | Service                | Resource Type | Last Evaluated        | Rule Name    | obs-bucket-ssl-requests-only                                                 |  |
|                                                                                                    | Mar construction          | 11 Contract       | 01111                  | Perdut        | 1 05 2025 44 24 42    | Description  | A obs bucket is noncompliant if its policy allows operations that do not req |  |
| 8                                                                                                    | Non-compliant             | CA-Samago         | Otject Storage Service | Duckets       | Jan vo, 2025 14.34.12 | Policy Type  | Built-in policy                                                              |  |
| ap                                                                                                    | Non-compliant             | ME-Riyadh         | Object Storage Service | Buckets       | Jan 06, 2025 14:34:12 | Region       | All                                                                          |  |
| ар                                                                                                    |                           |                   |                        |               |                       | Constant     | No. 05, 2025 (42,42,42,017) (2015)                                           |  |
| a                                                                                                    | Non-compliant             | CN North-Ulangab1 | Object Storage Service | Buckets       | Jan 06, 2025 14:34:12 | Created      | 3411 V0, 2025 14:54:12 0011 T00,00                                           |  |

#### Configure mediation.

The following procedure shows how to use a FunctionGraph function to configure remediation. Python is used.

- 1. Log in to the **FunctionGraph console**.
- 2. In the navigation pane on the left, click Functions > Function List.
- 3. On the Functions tab, click Create Function.
- Select Event Function for Function Type, select an agency, and select Python 3.9 for Runtime. The agency selected must contain at least the following permissions:

```
{
    "Version": "1.1",
    "Statement": [
        {
            "Effect": "Allow",
               "Action": [
                "obs:bucket:PutBucketPolicy",
                "obs:bucket:GetBucketPolicy",
                "rms:resources:get"
        ]
        }
    ]
}
```

5. After the function is created, add the two dependencies: **huaweicloudsdk\_obs** and **huaweicloudsdkconfig**, to the function.

| Dependencies (2 / 20 dependencies)      |        |           |           |
|-----------------------------------------|--------|-----------|-----------|
| Add Delete                              |        |           |           |
| Q Select a property or enter a keyword. |        |           |           |
|                                         |        |           |           |
| □ Name ⇔                                | Туре 🔤 | Version ⊖ | Runtime   |
| huaweicloudsdk_obs_py3.9                | Public | 1         | Python3.9 |
| huaweicloudsdkconfig_python39           | Public | 1         | Python3.9 |

6. Add the following code to index.py: import json

```
from obs.client import ObsClient
from huaweicloudsdkcore.auth.credentials import GlobalCredentials
from huaweicloudsdkconfig.v1.region.config_region import ConfigRegion
from huaweicloudsdkconfig.v1.config_client import ConfigClient
from huaweicloudsdkconfig.v1 import ShowResourceDetailRequest
def get_resource_region(context, domain_id, resource_id):
  auth = GlobalCredentials(
     ak=context.getSecurityAccessKey(),
     sk=context.getSecuritySecretKey(),
     domain_id=domain_id
  ).with_security_token(context.getSecurityToken())
  client = ConfigClient.new_builder() \
     .with_credentials(credentials=auth) \
     .with_region(region=ConfigRegion.value_of(region_id="cn-north-4")) \
     .build()
  resource = client.show_resource_detail(ShowResourceDetailRequest(resource_id)).to_json_object()
  return resource.get("region_id")
def getBucketPolicy(obsClient, bucket_name):
  resp = obsClient.getBucketPolicy(bucket_name)
  if resp.status < 300:
     print("Get Bucket Policy Succeeded")
     return resp.body.policyJSON
  if resp.status == 404 and resp.errorCode == "NoSuchBucketPolicy":
     print("NoSuchBucketPolicy")
     return "{\"Statement\": []}"
  assert False, f"Get Bucket Policy Failed: {resp.errorCode} | {resp.errorMessage}"
```

```
def ensurePolicySSL(obsClient, bucket_name, policy):
  policy["Statement"] = policy["Statement"] + [{
     "Sid": "ensure_secure_transport",
     "Effect": "Deny",
     "Principal": {"ID": ["*"]},
     "Action": ["*"],
     "Resource": [bucket_name, bucket_name + "/*"],
     "Condition": {"Bool": {"g:SecureTransport": ["false"]}}
  }]
  resp = obsClient.setBucketPolicy(bucket_name, policy)
  if resp.status < 300:
     print("Set Bucket Policy Succeeded")
  else:
     print(policy)
     assert False, f"Set Bucket Policy Failed: {resp.errorCode} | {resp.errorMessage}"
def handler(event, context):
  domain_id = event.get("domain_id")
  bucket_name = event.get("bucket_name")
  print("domain_id", domain_id)
  print("bucket_name", bucket_name)
  region_id = get_resource_region(context, domain_id, bucket_name)
  print("region_id", region_id)
  server = f"https://obs.{region_id}.myhuaweicloud.com"
  obsClient = ObsClient(
     access_key_id=context.getSecurityAccessKey(),
     secret_access_key=context.getSecuritySecretKey(),
     server=server,
     security_token=context.getSecurityToken()
  )
  policy = getBucketPolicy(obsClient, bucket_name)
  policy = json.loads(policy)
  ensurePolicySSL(obsClient, bucket_name, policy)
  obsClient.close()
```

7. (Optional) Modify basic settings: **Memory (MB)** and **Execution Timeout (s)**, and configure **Log** for the function. You are recommended to complete this step to ensure smooth resource remediation and enable logging in case of any errors that may occur.

#### **Configuring Remediation**

- 1. Log in to the **Config Console**.
- 2. In the navigation pane on the left, choose **Resource Compliance**.
- 3. On the **Rules** tab, click the name of the rule.
- 4. Click **Remediation Management** and click **Remediation Configuration**.
- 5. Select **Automatic** or **Manual** for **Method** and remain the default settings for **Retry Time Limit** and **Retries**.
- 6. Select **FGS Template** and select the function configured in the previous step.
- 7. Set **Dependent Resource Type** to **bucket\_name** and set the key of **Parameter** to **domain\_id** and the value to the account ID.
- 8. Click Save.

| Detailed information of the remediation operation                                                                                            |
|----------------------------------------------------------------------------------------------------|
| RFS Template     FGS Template                                                                                                    |
| ● CN North-Beijing4                                                                                                    |
| ensure_ssl V Q FGS Template List C                                                                                                    |
| Please select FGS template resource                                                                                                    |
| Perource ID Parameter                                                                                                    |
| Dependent Resource Type                                                                                                    |
| bucket_name                                                                                                    |
| You can pass the resource ID of the non-compliant resource to the remediation operation through the parameter of the dependent resource type |
| Parameter                                                                                                    |
| domain_id 092(                                                                                                    |
| + Add                                                                                                    |
| A maximum of 50 parameters can be added. You can add 49 more parameters.                                                                     |

#### **Manually Remediating Resources**

The following procedure shows how to manually configure remediation:

- 1. Go to the **Remediation Management** page.
- 2. On the **Resource Scope** tab, select target resources.
  - If you need to remediate the resources selected, click **Execute Remediation**.
  - If you do not need to remediate the resources, click **Add to Remediation Exception**.
- 3. Log in to the OBS console and go to the details page of the OBS bucket.
- 4. Check if the bucket policy has been modified.

| Bucket Policies           Bucket Policies provide centralized access control and take precedence over bucket ACLs in case of permission conflicts. Learn more           Create         Repicate         Export         Visual Editor         JSON |                      |                   |                                          |                  |                                |             |  |
|----------------------------------------------------------------------------------------------------|----------------------|-------------------|------------------------------------------|------------------|--------------------------------|-------------|--|
| Search by policy name, effect, or p Policy Name                                                                                                    | rincipal by default. | Principal         | Resources                                | Actions          | Conditions                     | Operation   |  |
| $\vee$ base_policy                                                                                                    | S Allow              | 🕑 Include 1 user  | Include all objects in bucket and bucket | Include 1 action | No conditions                  | Edit Delete |  |
| c ensure_secure_transport                                                                                                    | Deny                 | Include all users | Include all objects in bucket and bucket | Include 1 action | Condition: 1                   | Edit Delete |  |
|                                                                                                    |                      | <i></i>           |                                          | 1                | -g:SecureTransport(Bool false) |             |  |

#### FAQs

#### What Are the Differences Between Manual Remediation and Automatic Remediation?

Manual remediation requires you to manually search for and remediate noncompliant resources. Automatic remediation automatically applies remediation to noncompliant resources detected by a rule.

You are recommended to select manual remediation if it is the first time you configure remediation. Manual remediation can prevent service interruptions caused by resource modifications.

If you change manual remediation to automatic, all noncompliant resources detected after the change will be automatically remediated.

#### Why Does a Resource Fail to Be Remediated After the Remediation Is Applied?

This is typically caused by incorrect code in the FunctionGraph function or insufficient permissions of FunctionGraph. You can check the reasons by looking at the logs.

#### Why Is a Resource Still Noncompliant After the Remediation Is Applied?

Typically, a resource modification is reported to Config within 5 minutes of when the resource is modified, and the rule will be automatically triggered to generate the latest evaluation results.